## How to Log on to and Use Study Island

1. Go to Wheaton Website and scroll down until you see Study Island link on right side

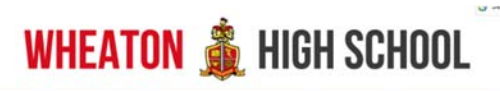

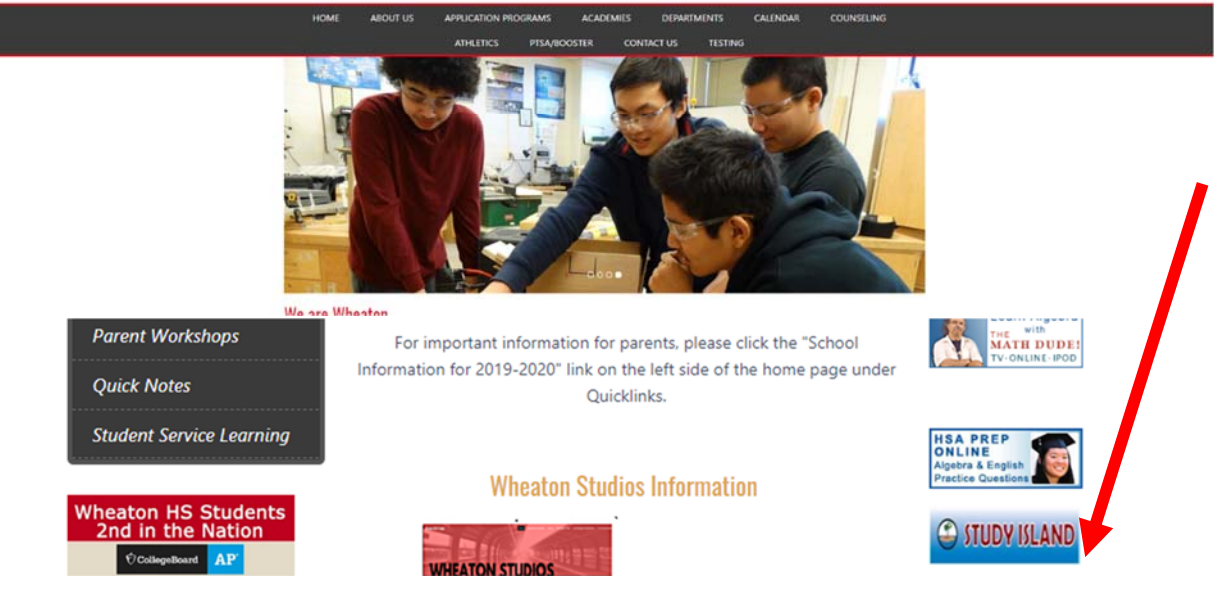

2. Click Log-in

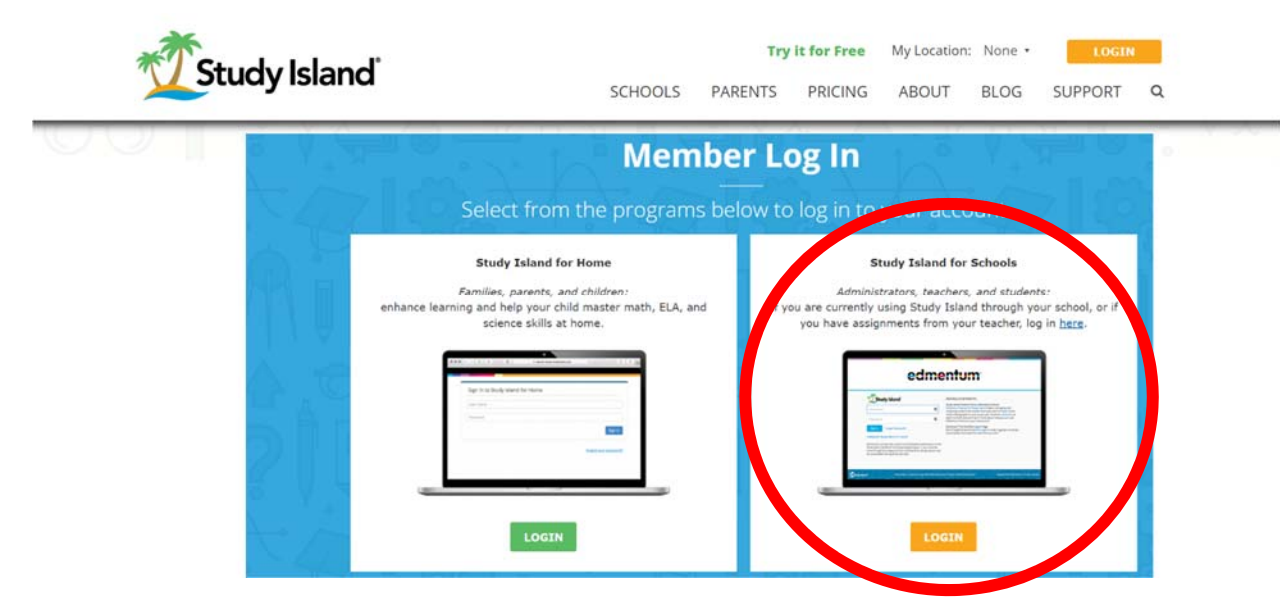

- 3. Log-in Info- Username is your MCPS Gmail address (example 123456@mcpsmd.net (ID@mcpsmd.net) Password- your MCPS ID Example (123456)
- 4. Home Screen

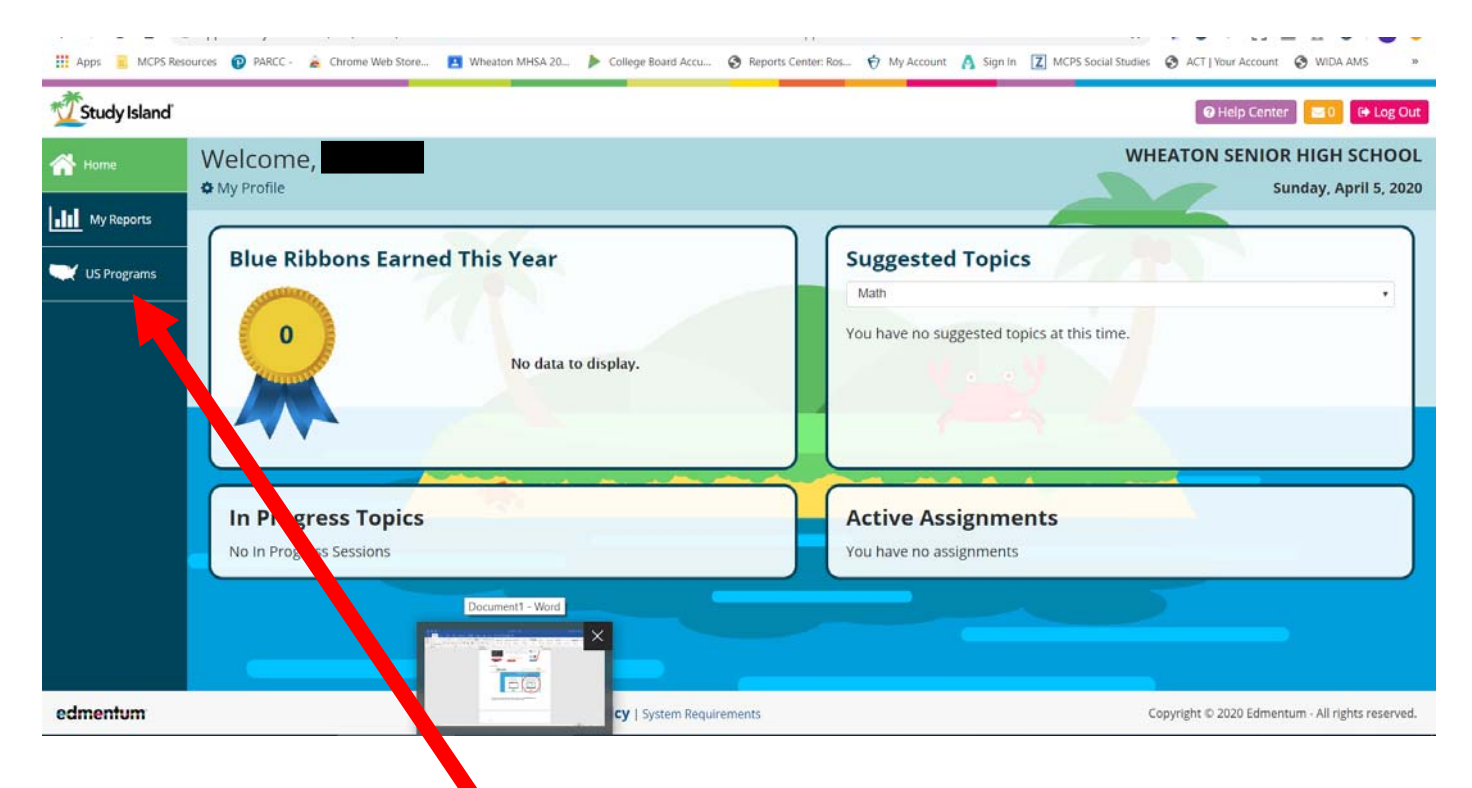

- 5. Click on US Programs
- 6. Click which test you would like to prep for ACT or SAT (if you are looking forAccuplacer prep click on SAT)

| < → C ∆ (         | app46.studyisland.com/cfw/learner/program/US?CFID=e92c29bc-09dc-41b9-a149-7813f79ba474&cFTOKEN=0&appRnd=1586095115571                                                                                                    | 🔄 🌬 🛛 🔄 💽 🔮 🔍 😣                                     |
|-------------------|----------------------------------------------------------------------------------------------------|-----------------------------------------------------|
| 🗰 Apps 🛛 MCPS Res | surces 🔞 PARCC - 🚡 Chrome Web Store 🖪 Wheaton MHSA 20 🕨 College Board Accu 🗞 Reports Center: Ros 🤨 My Account 🧍 Sign In 🗾 MCPS Social Stu                                                                                   | dies 🔇 ACT   Your Account 🔇 WIDA AMS 🛛 »            |
| Study Island      |                                                                                                    | 🛿 Help Center 🔽 🕒 🕒 Log Out                         |
| A Home            | Welcome,                                                                                                    | WHEATON SENIOR HIGH SCHOOL<br>Sunday, April 5, 2020 |
| My Reports        | ACT<br>Program Subject                                                                                                    |                                                     |
|                   | ACT Select a Subject ACT AP Biology AP Calculus AB AP Calculus BC AP Chemistry                                                                                                    | •                                                   |
|                   | AP English Language and Composition<br>AP English Literature and Composition<br>AP Physics B<br>AP Psychology<br>AP Statistics<br>AP U.S. Government and Politics<br>AP U.S. History<br>Comprehensive Developmental Courses |                                                     |
|                   | Comprehensive GED® Test Review                                                                                                    |                                                     |
| edmentum          | Privacy Policy   System Requirements                                                                                                    | Copyright © 2020 Edmentum - All rights reserved.    |

7.

## a. The click which subject you want to work on

| ore 🔳 Wheaton MHSA 20     | College Board Accu | Reports Center: Ro | os 🥎 My Account 🧥                                                              | Sign In Z MCPS Social Studie: | s S ACT   Your Account S WIDA AMS                   |
|---------------------------|--------------------|--------------------|--------------------------------------------------------------------------------|-------------------------------|-----------------------------------------------------|
|                           |                    |                    |                                                                                |                               | 🕞 Help Center 🛛 🔁 🚺 🕞 Log Out                       |
|                           |                    |                    |                                                                                |                               | WHEATON SENIOR HIGH SCHOOL<br>Sunday, April 5, 2020 |
| SAT<br>Program            |                    | j                  | Subject                                                                        | 72.8                          |                                                     |
| SAT                       |                    | •                  | SAT Math<br>Select a Subject<br>SAT Math<br>SAT Reading<br>SAT Writing and Lar | nguage                        | ,<br>0%<br>Complete                                 |
|                           |                    |                    | My Best Score                                                                  | My Overall Sco                | re                                                  |
| Equations - One Variabl   | e                  |                    |                                                                                |                               |                                                     |
| One Variable              |                    |                    |                                                                                |                               |                                                     |
| S                         |                    |                    |                                                                                |                               |                                                     |
| equalities - Two Variable | 5                  |                    |                                                                                |                               |                                                     |
| uations - Two Variables   |                    |                    |                                                                                |                               |                                                     |

8. Each subject (Math, Reading, Writing... topics you can choice to review and practice, you can pick different ways to practice... You can chose lessons, practice, games, or you can print worksheets.

|            |  |                                                  | Linear Expressions & Equations - One Variable |        |          |           |                         | 6 | 5 |     |  |
|------------|--|--------------------------------------------------|-----------------------------------------------|--------|----------|-----------|-------------------------|---|---|-----|--|
| Home       |  | Passing Goal: 10 items & 70%   My Best Score: -  |                                               |        |          |           |                         |   |   |     |  |
| My Reports |  | Торіс                                            |                                               | Lesson | Practice | Game Mode | Printable<br>Worksheets |   |   | ore |  |
|            |  | 1. Heart of Alge                                 |                                               | 只      |          | <b>60</b> | •                       |   |   |     |  |
|            |  | a. Linear Expressions & Equations - One Variable |                                               |        |          |           |                         |   |   |     |  |
|            |  | b. Linear In                                     | nequalities - One Variable                    |        |          |           |                         |   |   |     |  |

9. Study Island says that if you get 80% or higher that you have "Mastered that Topic" and can move on to another one.

10. Here are some other resources that can be found in Study Island

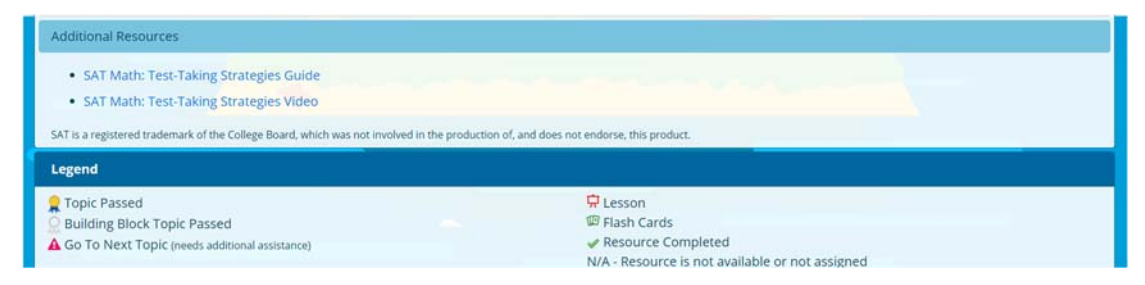